# How do I delete a message?

A message can be deleted if it is no longer needed.

### Go to Messages.

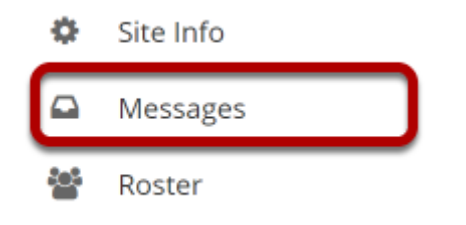

Select the **Messages** tool from the Tool Menu in your site.

# Open the folder containing the message to be deleted.

#### Messages

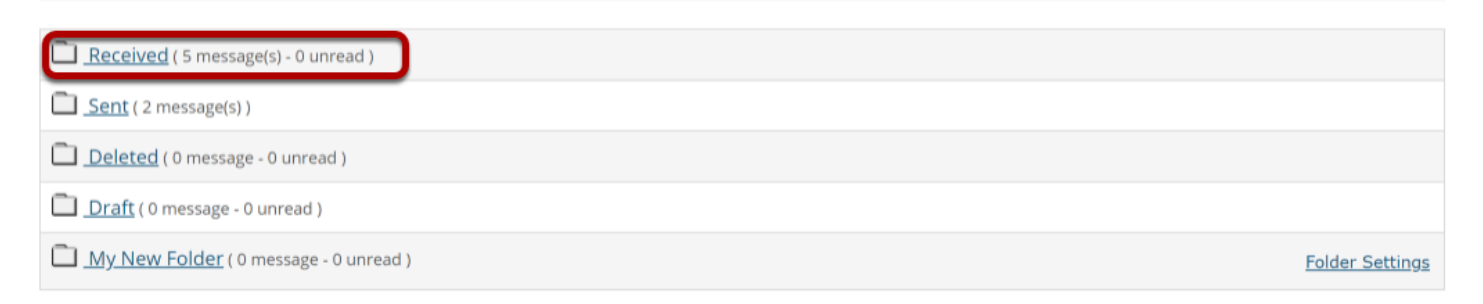

Select the folder name of the folder containing the message to be deleted.

### Select the message.

| Messages / Received                             |                                         |          |                             | < Previous Folde      | r Next Folder >              |                   |       |
|-------------------------------------------------|-----------------------------------------|----------|-----------------------------|-----------------------|------------------------------|-------------------|-------|
| Search for text                                 | Search for text: Search Advanced Search |          |                             |                       |                              |                   |       |
| View All Messages                               |                                         |          |                             |                       |                              |                   |       |
| 🖻 Mark Read   🖂 Mark Unread   🕞 Delete   🍱 Move |                                         |          |                             |                       |                              |                   |       |
| Quick Search:                                   |                                         |          |                             |                       |                              |                   |       |
| Check All                                       | Ø                                       | <b>V</b> | Subject                     | Date <del>-</del>     | Authored E                   | <u>By La</u>      | bel   |
|                                                 |                                         |          | Re: Question about due date | Mar 10, 2020 10:01 AM | Instructor, [<br>(demoinstru | Demo No<br>uctor) | ormal |
|                                                 |                                         | ~        | Question about due date     | Mar 10, 2020 9:32 AM  | Student 1, E<br>(demostude   | Demo No<br>ent01) | ormal |
|                                                 |                                         |          | Quiz                        | Mar 9, 2020 10:45 PM  | Student 1, E<br>(demostude   | Demo No<br>ent01) | ormal |
|                                                 |                                         |          | Quiz                        | Mar 9, 2020 10:43 PM  | Instructor, [<br>(demoinstru | Demo No<br>uctor) | ormal |

Select the checkbox to the left of the message to be deleted.

# **Click Delete.**

| Messages / Received                         |   |          |                             |                       | < Previous Fo                        | older Next Folder > |  |
|---------------------------------------------|---|----------|-----------------------------|-----------------------|--------------------------------------|---------------------|--|
| Search for text: Search Adva                |   |          |                             | anced Search          |                                      |                     |  |
| View All Messages                           |   |          |                             |                       |                                      |                     |  |
| 🖻 Mark Read   🖂 Mark Unread 🕞 Delete P Move |   |          |                             |                       |                                      |                     |  |
| Quick Search:                               |   |          |                             |                       |                                      |                     |  |
| Check All                                   | Ø | <b>⊳</b> | Subject                     | Date =                | <u>Authored By</u>                   | <u>Label</u>        |  |
|                                             |   |          | Re: Question about due date | Mar 10, 2020 10:01 AM | Instructor, Demo<br>(demoinstructor) | Normal              |  |
|                                             |   | ~        | Question about due date     | Mar 10, 2020 9:32 AM  | Student 1, Demo<br>(demostudent01)   | Normal              |  |
|                                             |   |          | Quiz                        | Mar 9, 2020 10:45 PM  | Student 1, Demo<br>(demostudent01)   | Normal              |  |
|                                             |   |          | Quiz                        | Mar 9, 2020 10:43 PM  | Instructor, Demo<br>(demoinstructor) | Normal              |  |

### Confirmation message.

| MESSAGES                                                                        |   |    |                             |                       |                                      | ink ? Help 🛛 🗙                  |  |  |
|---------------------------------------------------------------------------------|---|----|-----------------------------|-----------------------|--------------------------------------|---------------------------------|--|--|
| Compose Message                                                                 |   |    |                             |                       |                                      |                                 |  |  |
| Messages / Received                                                             |   |    |                             |                       | < Previous Fo                        | < Previous Folder Next Folder > |  |  |
| The message(s) you selected have been successfully moved to the Deleted folder. |   |    |                             |                       |                                      |                                 |  |  |
| Search for text: Search Advanced Search                                         |   |    |                             |                       |                                      |                                 |  |  |
| View All Messages                                                               |   |    |                             |                       |                                      |                                 |  |  |
| 🖻 Mark Read   🖂 Mark Unread   😽 Delete   🍱 Move                                 |   |    |                             |                       |                                      |                                 |  |  |
| Quick Search:                                                                   |   |    |                             |                       |                                      |                                 |  |  |
| Check All                                                                       | Ø | ₩. | Subject                     | Date =                | Authored By                          | Label                           |  |  |
|                                                                                 |   |    | Re: Question about due date | Mar 10, 2020 10:01 AM | Instructor, Demo<br>(demoinstructor) | Normal                          |  |  |
|                                                                                 |   | *  | Question about due date     | Mar 10, 2020 9:32 AM  | Student 1, Demo<br>(demostudent01)   | Normal                          |  |  |
|                                                                                 |   |    | Quiz                        | Mar 9, 2020 10:45 PM  | Student 1, Demo<br>(demostudent01)   | Normal                          |  |  |

You will receive a confirmation message once your message has been deleted. Deleted messages are move to the **Deleted** folder.